## How to disable Sky Shield to make Kodi work correctly.

As far as we are aware by default this will be enabled and require disabling if your Broadband provider is Sky for Kodi to work correctly.

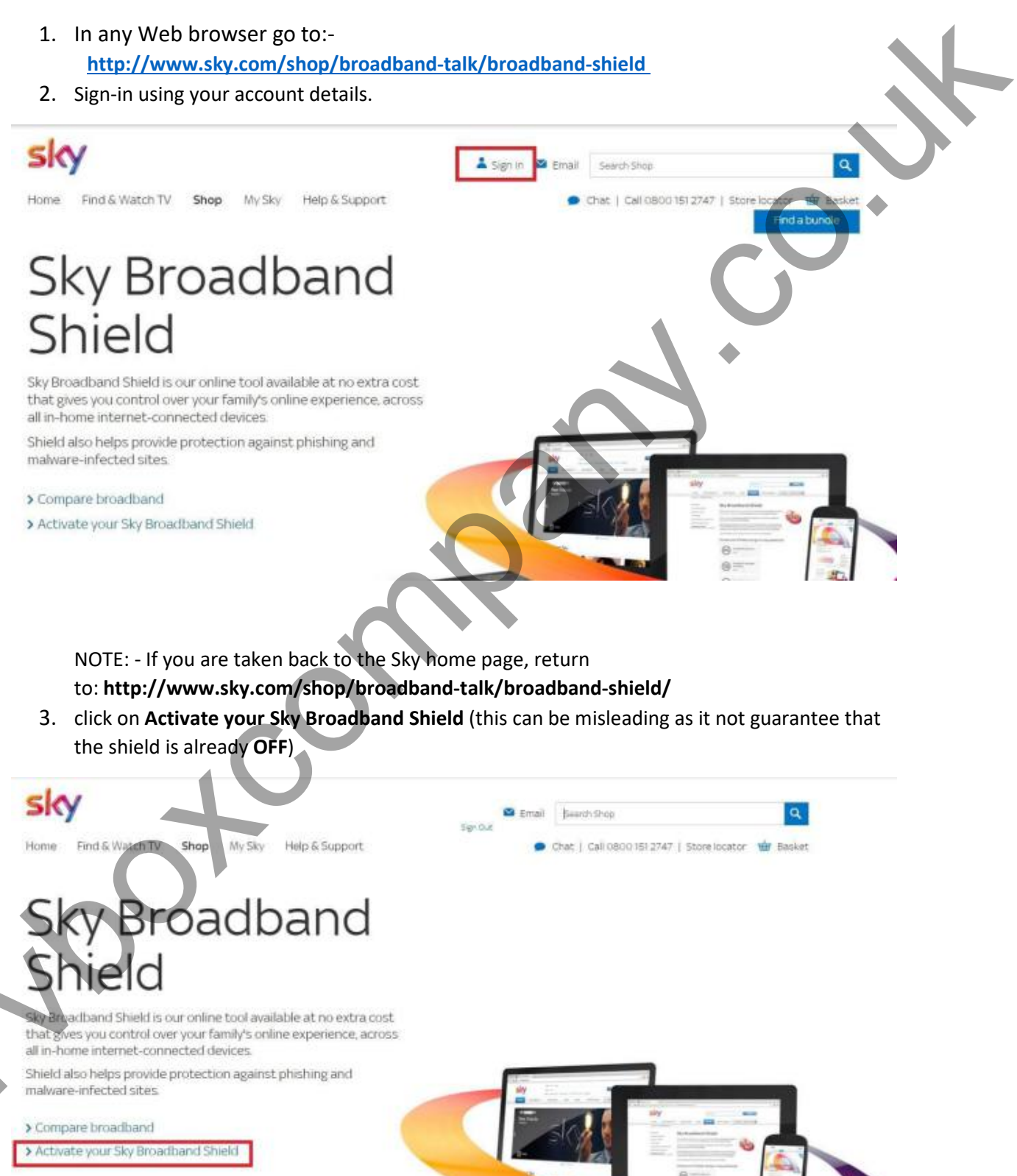

| It is most likely set to "Suitable for everyone", or "Leens & Olde |
|--------------------------------------------------------------------|
|--------------------------------------------------------------------|

| 8 Suitable for adults only<br>Effective all day | Watershed (18)<br>Not enabled Block & all<br>1 allowed s                                        | ow websites<br>ite |
|-------------------------------------------------|-------------------------------------------------------------------------------------------------|--------------------|
| Suitable for everyone                           | Blocked categories:<br>Social networking                                                        | 0                  |
| Suitable for teens & older                      | Pornography & adult<br>Suicide & self harm                                                      | 0                  |
| Suitable for adults only                        | Weapons, violence, gore & hate<br>Anonymizers, filesharing & hacking<br>Drugs & criminal skills |                    |
| Custom                                          | Dating<br>Phishing & malware                                                                    |                    |

4. We recommend that you disable it completely, by selecting Suitable for Adults only and save all settings.

| Suitable for everyone   Effective all day     PG   Suitable for everyone   13   Suitable for teens stoke   13   Suitable for teens stoke   18   Suitable for adults only | Watershed (18)       Image: Block & allow websites 1 allowed site         Not enabled       Blocked categories:         Phishing & malware       Image: Image: |  |
|----------------------------------------------------------------------------------------------------|----------------------------------------------------------------------------------------------------|--|
| Custom                                                                                                    |                                                                                                    |  |

5. Wait 10 minutes to ensure the settings have taken effect. If Kodi streams do not work after this fix, then revisit. Then amend your settings in custom one at a time, and retest after each change to ensure Kodi is still working

| Suitable for everyone                                                   | Blocked categories:<br>Social networking | Unblock               |
|-------------------------------------------------------------------------|------------------------------------------|-----------------------|
| Suitable for teens & older                                              | Pornography & adult                      | Unblock ()            |
| 9                                                                       | Suicide & self harm                      | Unblock (2)           |
|                                                                         | Anonymizers, filesharing & hacking       | Unblock (?)           |
| Suitable for adults only                                                | Drugs & criminal skills                  | Unblock (?)           |
|                                                                         | Dating                                   | Unblock 🕜             |
| Custom                                                                  | Phishing & malware                       | Unblock ⑦             |
|                                                                         | Your salection matches the PG n          | ating                 |
| il settings                                                             | Your salestion matches the PG r          | ating                 |
| li should now work correctly.<br>wever if your still having difficultie | es you can call Sky customer services a  | ating and get them to |

Brought to you by Tyboxcompany.